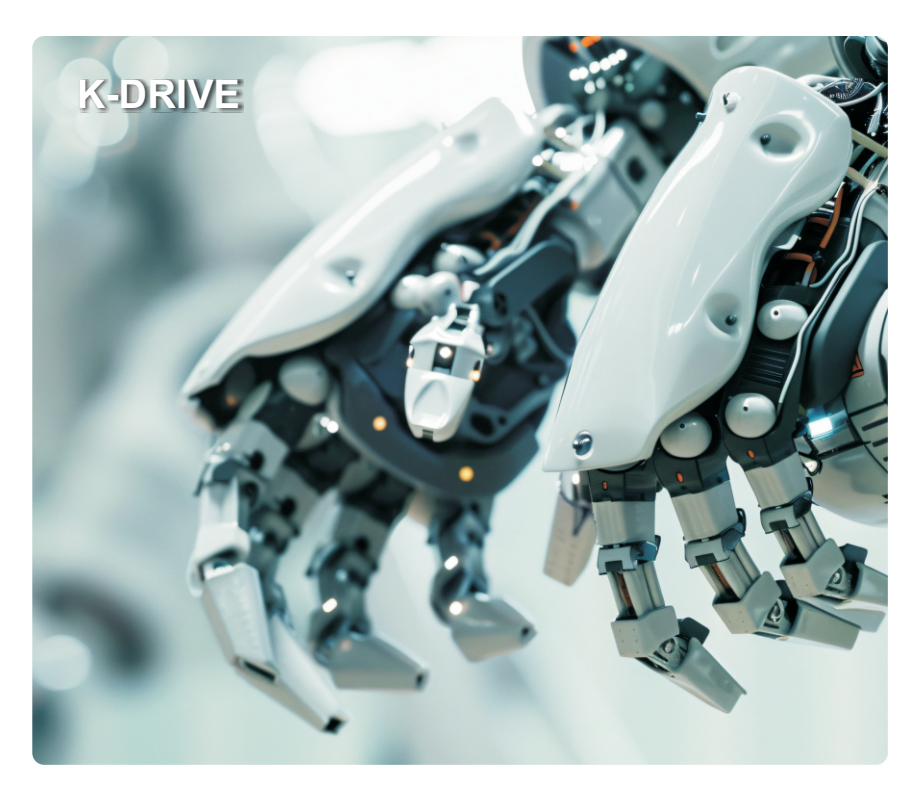

Parameter debugging manual

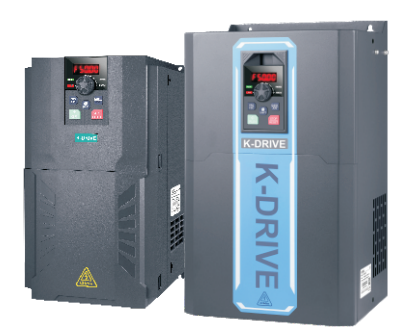

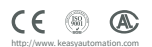

# Contents

#### 1. Keyboard operation and display

| 1.1 Keyboard function and operation      | .1 |
|------------------------------------------|----|
| 1.2 Keyboard indicator light description | .1 |
| 1.3 Description of keyboard buttons      | .2 |
| 1.4 Instance operation                   | .2 |

#### 2. Parameter debugging

| 2.1 Frequency source switching/Parameter setting                     | 4       |
|----------------------------------------------------------------------|---------|
| 2.1.1 Switching between primary and secondary frequency sources      | 34      |
| 2.1.2 The primary frequency source X switches with the preset freq   | Juency5 |
| 2.1.3 The auxiliary frequency source Y switches with the preset free | quency6 |
| 2.2 Multi-speed debugging                                            | 7       |
| 2.2.1 Multi-speed value-added meter                                  | 7       |
| 2.2.2 Multi stage speed related parameter settings                   | 8       |
| 2.2.3 Multi stage acceleration and deceleration time setting         | 8       |
| 2.3 Run command source switch                                        | 10      |
| 2.3.1 When running a command source other than keyboard startu       | p10     |
| 2.4 Terminal three wire system                                       | 11      |
| 2.4.1 Three wire wiring: P5-11=2 Three wire 1                        | 11      |
| 2.4.2 Three wire wiring: P5-11=3 Three wire type 2                   | 12      |
| 2.5 DI input terminal wiring mode: NPN, PNP                          | 13      |
| 2.5.1 DI terminal jumper cap position                                | 13      |
| 2.5.2 DI terminal wiring diagram                                     | 15      |
| 2.6 PID constant pressure water supply debugging                     | 16      |
| 2.6.1 DI terminal jumper cap position                                | 16      |
| 2.6.2 Pressure sensor wiring method                                  | 17      |
| 2.6.3 Parameter setting                                              | 18      |

| 2.7 Induction motor vector control parameter debugging | 19 |
|--------------------------------------------------------|----|
| 2.7.1 Asynchronous motor vector parameter Settings     | 19 |
| 2.7.2 Motor static self-learning                       | 20 |
| 2.7.3 Motor dynamic self-learning                      | 21 |
| 2.7.4 Vector increasing torque parameter               | 21 |

| 2.8 Permanent magnet synchronous motor vector debugging2                | 21 |
|-------------------------------------------------------------------------|----|
| 2.8.1 Vector parameter settings for permanent magnet synchronous motor2 | 1  |
| 2.8.2 Motor static self-learning                                        | 2  |
| 2.8.3 Motor dynamic self-learning2                                      | 2  |
| 2.8.4 Vector increasing torque parameter2                               | 3  |
| 2.9 High speed motor parameter setting2                                 | 23 |
| 3.0 Master/slave control parameter Settings2                            | 24 |
| 3.0.1 Communication 485 master/slave control2                           | 4  |
| 3.0.2 FM pulse master/slave control                                     | 25 |

# 1. Keyboard operation and display

# 1.1 Keyboard function and operation

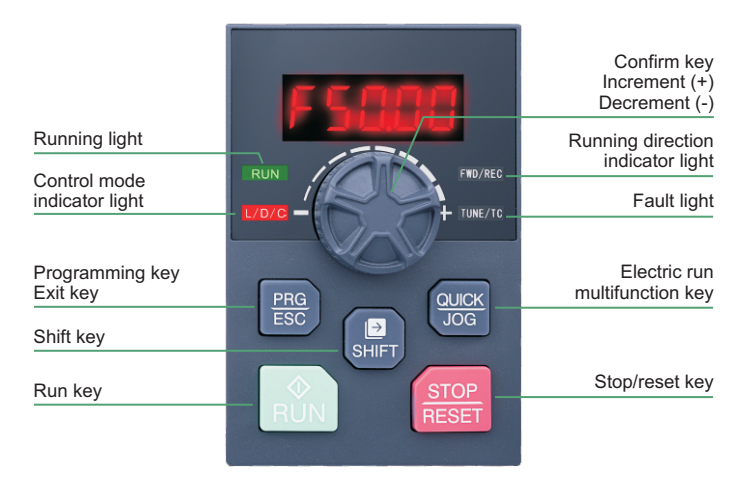

#### 1.2 Keyboard indicator light description

| Indicator sign | Name                                        | meaning                                                                                                    | Color |
|----------------|---------------------------------------------|----------------------------------------------------------------------------------------------------|-------|
| RUN            | Operating<br>status indicator               | On - the inverter is running<br>Off - Inverter is in stop state<br>Flashing - the inverter is in sleep state                                                           | Green |
| L/D/C          | Control mode indicator                      | Off - Inverter is in keypad control mode<br>On - the inverter is in terminal control mode<br>Flashing-Inverter is in remote communication<br>control mode              | Red   |
| FWD/REV        | Running<br>direction<br>indication          | Off - Forward state<br>On - inversion state<br>Flashing - the target frequency is opposite to the<br>actual frequency or is in the reverse running<br>prohibited state | Red   |
| TUNE/TC        | Tuning/Torque<br>Control/Fault<br>Indicator | On - torque control<br>Flashing - Tuning\Fault status                                                                                                    | Red   |

### 1.3 Description of keyboard buttons

| Button        | Name                      | Function Description                                                                                                    |  |  |
|---------------|---------------------------|----------------------------------------------------------------------------------------------------|--|--|
| PRG<br>ESC    | Program /<br>Escape key   | Enter or exit the first-level menu, return to the upper-level menu                                                                                                    |  |  |
|               | Enter                     | Enter the menu screen step by step, set parameters to confirm                                                                                                    |  |  |
|               | Increment key<br>(+)      | Increment of data or function code                                                                                                    |  |  |
|               | Decrement key<br>(-)      | Decrement of data or function code                                                                                                    |  |  |
| SHIFT         | Shift key                 | In the stop display interface and the running display<br>interface, the display parameters can be selected<br>cyclically. For the specific display meaning, please refer to<br>P7-29 and P7-30; when modifying the parameters, you can<br>select the modification bit of the parameter |  |  |
| (             | Run key                   | In keyboard operation mode, used to run operation                                                                                                    |  |  |
| STOP<br>RESET | Stop/Reset key            | In the running state, pressing this key can be used to stop<br>the running operation; in the fault alarm state, it can be<br>used to reset the operation. The characteristics of this key<br>are restricted by the function code P7-27.                                                |  |  |
| QUICK<br>JOG  | Jog run/Direction<br>keys | When P7-28 is set to 0, it is the jog running button, and<br>when P7-28 is set to 1, it is the direction button. Press this<br>button to reverse the direction.                                                                                                    |  |  |

#### 1.4 Instance operation

AC drives adopts three-level menu structure for parameter setting and other operations. The three-level menus respectively are: functional parameter group( firstlevel menu)→ function code ( second- level menu)-function code setting value (third-level menu). The operation process is shown in the following figure:

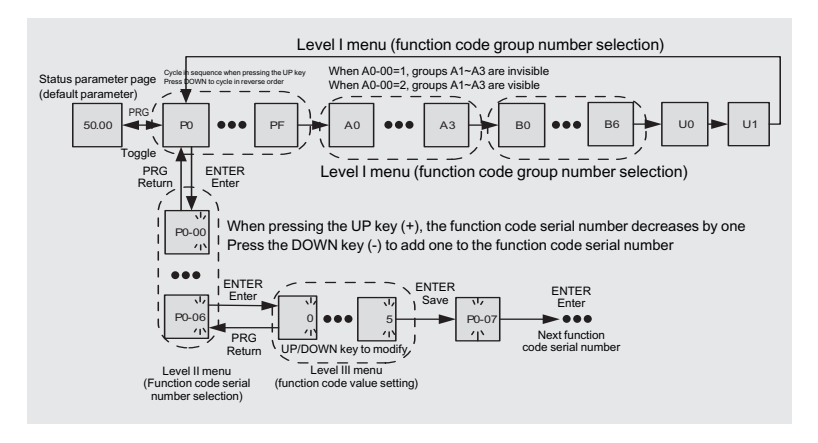

#### Note:

When operating in the third-level menu, you can press PRG key or ENTER key to return to the second-level menu. But pressing the ENTER key will save the current parameter modification value and transfer to the next function code; while pressing the PRG key will abandon the current parameter modification.

Example: Change function code P1-04 from 0.00Hz to 5.00Hz.

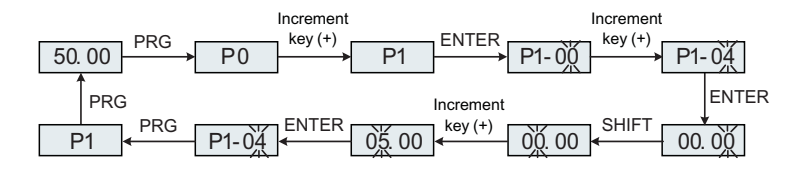

# 2. Parameter debugging

# 2.1 Frequency source switching/Parameter setting

#### 2.1.1 Switching between primary and secondary frequency sources

Frequency source switching application and remote and short-range control require two sets of frequency sources, which need to be completed with multifunctional terminalsFor example, using DI1 to switch frequency sources and AI1 for remote control, the specific parameters are as follows:

| Function code | Name                                   | Description<br>(setting range)                                                                                                    | Factory<br>Default | Change |
|---------------|----------------------------------------|----------------------------------------------------------------------------------------------------|--------------------|--------|
| P0-06         | Main frequency<br>source X selection   | 0: Up/Down modification frequency, no<br>memory after shutdown<br>1: Up/Down modification frequency<br>power-off memory<br>2: Al1<br>3: Al2<br>4: Multi-speed<br>5: Simple PLC<br>6: PID<br>7: Communication given<br>8: PULSE pulse setting<br>9: Up/Down modifies the frequency,<br>and the memory is stopped when the<br>power is turned off. | 1                  | *      |
| P0-07         | Auxiliary frequency source Y selection | 0: Up/Down modification frequency, no<br>memory after shutdown<br>1: Up/Down modification frequency<br>power-off memory<br>2: Al1<br>3: Al2<br>4: Multi-speed<br>5: Simple PLC<br>6: PID<br>7: Communication given<br>8: PULSE pulse setting<br>9: Up/Down modifies the frequency,<br>and the memory is stopped when the<br>power is turned off. | 0                  | *      |

| Function code                                                                                                    | Name                          | Description<br>(setting range)                                                                                                    | Factory<br>Default | Change |  |  |
|----------------------------------------------------------------------------------------------------|-------------------------------|----------------------------------------------------------------------------------------------------|--------------------|--------|--|--|
| P0-10                                                                                                    | Frequency<br>source selection | Ones place: frequency source selection<br>0: Main frequency source X<br>1: Main and auxiliary operation results<br>(the operation relationship is determined<br>by ten digits)<br>2: Switch between main frequency source<br>X and auxiliary frequency source Y<br>3: Switch between the main frequency<br>source X and the main and auxiliary<br>operation results<br>4: Switch between auxiliary frequency<br>source Y and main and auxiliary<br>operation results<br>Tens place: main and auxiliary operation<br>relationship of frequency source<br>0: main + auxiliary<br>1: Primary-Secondary<br>2: the maximum value of the two<br>3: the minimum value of the two | 00                 | *      |  |  |
| P5-00                                                                                                    | DI1 terminal<br>function      | 18: Frequency source switching                                                                                                    | 18                 | *      |  |  |
| Note: The auxiliary frequency source is valid when the terminal is valid; The primary frequency source is valid when invalid. |                               |                                                                                                    |                    |        |  |  |

### 2.1.2 The primary frequency source X switches with the preset frequency

| Function<br>code | Name                                    | Description<br>(setting range)                                                                                                    | Factory<br>Default | Change |
|------------------|-----------------------------------------|----------------------------------------------------------------------------------------------------|--------------------|--------|
| P0-06            | Main frequency<br>source X<br>selection | 0: Up/Down modification frequency, no<br>memory after shutdown<br>1: Up/Down modification frequency<br>power-off memory<br>2: Al1<br>3: Al2<br>4: Multi-speed<br>5: Simple PLC | 1                  | *      |

## Parameter debugging manual

| Function<br>code                                                                                     | Name                  | Description<br>(setting range)                                                                                                    | Factory<br>Default | Change |  |
|----------------------------------------------------------------------------------------------------|-----------------------|----------------------------------------------------------------------------------------------------|--------------------|--------|--|
|                                                                                                    |                       | <ul><li>6: PID</li><li>7: Communication given</li><li>8: PULSE pulse setting</li><li>9: Up/Down modifies the frequency, and the memory is stopped when the power is turned off.</li></ul> |                    |        |  |
| P5-00                                                                                                | DI1 terminal function | 39: Frequency source X and preset frequency switching terminal                                                                                                    | 39                 | *      |  |
| If this terminal is valid, the frequency source X is replaced with the preset frequency (P0-<br>11). |                       |                                                                                                    |                    |        |  |

## 2.1.3 The auxiliary frequency source Y switches with the preset frequency

| Function code                                                                                        | Name                                         | Description<br>(setting range)                                                                                                    | Factory<br>Default | Change |  |
|----------------------------------------------------------------------------------------------------|----------------------------------------------|----------------------------------------------------------------------------------------------------|--------------------|--------|--|
| P0-07                                                                                                | Auxiliary<br>frequency source<br>Y selection | 0: Up/Down modification frequency, no<br>memory after shutdown<br>1: Up/Down modification frequency<br>power-off memory<br>2: Al1<br>3: Al2<br>4: Multi-speed<br>5: Simple PLC<br>6: PID<br>7: Communication given<br>8: PULSE pulse setting<br>9: Up/Down modifies the frequency, and<br>the memory is stopped when the power<br>is turned off. | 0                  | *      |  |
| P5-00                                                                                                | DI1 terminal function                        | 40: Frequency source Y and preset frequency switching terminal                                                                                                    | 40                 | *      |  |
| If this terminal is valid, the frequency source Y is replaced with the preset frequency (P0-<br>11). |                                              |                                                                                                    |                    |        |  |

# 2.2 Multi-speed debugging

#### 2.2.1 Multi-speed value-added meter:

K1, K2, K3, K4 represents the DI terminals of group P5, such as DI1=12, that is K1; DI2=13, that's K2; DI3=14, that's K3; DI4=15, that's K4.

| К4  | К3  | К2  | <b>K</b> 1 | Frequency setting   | Corresponding<br>parameters | Mailing<br>address |
|-----|-----|-----|------------|---------------------|-----------------------------|--------------------|
| OFF | OFF | OFF | OFF        | Multi-step speed 0  | PC-00                       | FC00               |
| OFF | OFF | OFF | ON         | Multi-step speed 1  | PC-01                       | FC01               |
| OFF | OFF | ON  | OFF        | Multi-step speed 2  | PC-02                       | FC02               |
| OFF | OFF | ON  | ON         | Multi-step speed 3  | PC-03                       | FC03               |
| OFF | ON  | OFF | OFF        | Multi-step speed 4  | PC-04                       | FC04               |
| OFF | ON  | OFF | ON         | Multi-step speed 5  | PC-05                       | FC05               |
| OFF | ON  | ON  | OFF        | Multi-step speed 6  | PC-06                       | FC06               |
| OFF | ON  | ON  | ON         | Multi-step speed 7  | PC-07                       | FC07               |
| ON  | OFF | OFF | OFF        | Multi-step speed 8  | PC-08                       | FC08               |
| ON  | OFF | OFF | ON         | Multi-step speed 9  | PC-09                       | FC09               |
| ON  | OFF | ON  | OFF        | Multi-step speed 10 | PC-10                       | FC0A               |
| ON  | OFF | ON  | ON         | Multi-step speed 11 | PC-11                       | FC0B               |
| ON  | ON  | OFF | OFF        | Multi-step speed 12 | PC-12                       | FC0C               |
| ON  | ON  | OFF | ON         | Multi-step speed 13 | PC-13                       | FC0D               |
| ON  | ON  | ON  | OFF        | Multi-step speed 14 | PC-14                       | FC0E               |
| ON  | ON  | ON  | ON         | Multi-step speed 15 | PC-15                       | FC0F               |

#### Remarks:

1. The multi speed setting value is calculated at 100%, which corresponds to the value of P0-14. +100% is forward rotation. -100% is a reversal;

2. If PC-53 is set to 1, the multi speed setting value will be in Hz units.

#### 2.2.2 Multi stage speed related parameter settings

K1, K2, K3, K4 represents the DI terminals of group P5, such as DI1=12, that is K1; DI2=13, that's K2; DI3=14, that's K3; DI4=15, that's K4.

| Function code | Name                              | Description<br>(setting range)       | Factory<br>Default | Change |
|---------------|-----------------------------------|--------------------------------------|--------------------|--------|
| P0-06         | Main frequency source X selection | 4: Multi stage speed                 | 4                  | *      |
| P5-00         | DI1 terminal<br>function          | 12: Multi-segment command terminal 1 | 12                 | *      |
| P5-01         | DI2 terminal<br>function          | 13: Multi-segment command terminal 2 | 13                 | *      |
| P5-02         | DI3 terminal<br>function          | 14: Multi-segment command terminal 3 | 14                 | *      |
| P5-03         | DI4 terminal<br>function          | 15: Multi-segment command terminal 4 | 15                 | *      |

#### 2.2.3 Multi stage acceleration and deceleration time setting

Multiple acceleration and deceleration times can be selected, with acceleration and deceleration times of 0-3 representing:

0 acceleration and deceleration time setting parameters: P0-23, P0-24;

- 1. Acceleration and deceleration time setting parameters: P7-03, P7-04;
- 2. Acceleration and deceleration time setting parameters: P7-05, P7-06;
- 3. Acceleration and deceleration time setting parameters: P7-07, P7-08.

| Function code | Name                                                          | Description (setting range) | Factory<br>Default | Change |
|---------------|---------------------------------------------------------------|-----------------------------|--------------------|--------|
| PC-19         | Acceleration/deceleration time of simple<br>PLC multi-speed 0 | 0~3                         | 0                  | ☆      |
| PC-21         | Acceleration/deceleration time of simple<br>PLC multi-speed 1 | 0~3                         | 0                  | ☆      |
| PC-23         | Acceleration/deceleration time of simple<br>PLC multi-speed 2 | 0~3                         | 0                  | ☆      |
| PC-25         | Acceleration/deceleration time of simple<br>PLC multi-speed 3 | 0~3                         | 0                  | ☆      |
| PC-27         | Acceleration/deceleration time of simple<br>PLC multi-speed 4 | 0~3                         | 0                  | ☆      |

| Function code | Name                                                           | Description<br>(setting range) | Factory<br>Default | Change |
|---------------|----------------------------------------------------------------|--------------------------------|--------------------|--------|
| PC-29         | Acceleration/deceleration time of simple<br>PLC multi-speed 5  | 0~3                            | 0                  | ☆      |
| PC-31         | Acceleration/deceleration time of simple<br>PLC multi-speed 6  | 0~3                            | 0                  | ☆      |
| PC-33         | Acceleration/deceleration time of simple<br>PLC multi-speed 7  | 0~3                            | 0                  | ☆      |
| PC-35         | Acceleration/deceleration time of simple<br>PLC multi-speed 8  | 0~3                            | 0                  | ☆      |
| PC-37         | Acceleration/deceleration time of simple<br>PLC multi-speed 9  | 0~3                            | 0                  | ☆      |
| PC-39         | Acceleration/deceleration time of simple<br>PLC multi-speed 10 | 0~3                            | 0                  | ☆      |
| PC-41         | Acceleration/deceleration time of simple<br>PLC multi-speed 11 | 0~3                            | 0                  | ☆      |
| PC-43         | Acceleration/deceleration time of simple<br>PLC multi-speed 12 | 0~3                            | 0                  | ☆      |
| PC-45         | Acceleration/deceleration time of simple<br>PLC multi-speed 13 | 0~3                            | 0                  | ☆      |
| PC-47         | Acceleration/deceleration time of simple<br>PLC multi-speed 14 | 0~3                            | 0                  | ☆      |
| PC-49         | Acceleration/deceleration time of simple<br>PLC multi-speed 15 | 0~3                            | 0                  | ☆      |

# 2.3 Run command source switch

#### 2.3.1 When running a command source other than keyboard startup

# 2.3.1.1 Switch between terminal control startup and keyboard startup through this terminal;

| Function code                                                                                              | Name                                                                     | Description<br>(setting range)                                                                                                    | Factory<br>Default | Change |
|----------------------------------------------------------------------------------------------------|--------------------------------------------------------------------------|----------------------------------------------------------------------------------------------------|--------------------|--------|
| Th                                                                                                    | This parameter can be switched to DI1 for further testing of the machine |                                                                                                    |                    |        |
| P0-04                                                                                                    | Run command source                                                       | 0: Operation panel running command<br>channel (LED off)<br>1: Terminal command channel (LED on)<br>2: Communication command channel<br>(LED flashes) | 1                  | *      |
| P5-00                                                                                                    | DI1 terminal<br>function                                                 | 20: Run command to switch terminals                                                                                                    | 20                 | *      |
| Note: When this terminal is valid, it starts the keyboard, and when it is invalid, it starts the terminal. |                                                                          |                                                                                                    |                    |        |

# 2.3.1.2 Switch between communication control startup and keyboard startup hrough this terminal;

| Function code                                                                                                | Name                                                                     | Description<br>(setting range)                                                                                                    | Factory<br>Default | Change |
|----------------------------------------------------------------------------------------------------|--------------------------------------------------------------------------|----------------------------------------------------------------------------------------------------|--------------------|--------|
| Th                                                                                                    | This parameter can be switched to DI1 for further testing of the machine |                                                                                                    |                    |        |
| P0-04                                                                                                    | Run command source                                                       | 0: Operation panel running command<br>channel (LED off)<br>1: Terminal command channel (LED on)<br>2: Communication command channel<br>(LED flashes) | 2                  | *      |
| P5-00                                                                                                    | DI1 terminal<br>function                                                 | 20: Run command to switch terminals                                                                                                    | 20                 | *      |
| Note: When this terminal is valid, it starts the keyboard, and when it is invalid, communica-<br>tion starts |                                                                          |                                                                                                    |                    |        |

# 2.3.1.3 Switch between terminal startup and communication control startup through this terminal;

| Function<br>code                                                                                             | Name                                                                     | Description<br>(setting range)                                                                                                    | Factory<br>Default | Change |  |
|----------------------------------------------------------------------------------------------------|--------------------------------------------------------------------------|----------------------------------------------------------------------------------------------------|--------------------|--------|--|
| Th                                                                                                    | This parameter can be switched to DI1 for further testing of the machine |                                                                                                    |                    |        |  |
| P0-04                                                                                                    | Run command source                                                       | 0: Operation panel running command<br>channel (LED off)<br>1: Terminal command channel (LED on)<br>2: Communication command channel<br>(LED flashes) | 1                  | *      |  |
| P5-00                                                                                                    | DI1 terminal<br>function                                                 | 37: Run command to switch terminals                                                                                                    | 37                 | *      |  |
| Note: When the terminal is valid, it starts communication, and when it is invalid, the termi-<br>nal starts. |                                                                          |                                                                                                    |                    |        |  |

# 2.4 Terminal three wire system

The difference between three wire 1 and three wire 2 controls the direction of the motor, while three wire 1 controls the forward and reverse rotation of the motor through two terminals (DI1 and Di3). The three wire 2-control motor has a terminal structure (DI3) for forward and reverse rotation, with one terminal used for starting.

#### 2.4.1 Three wire wiring: P5-11=2 Three wire 1

| Button Name | Function      |
|-------------|---------------|
| SB2         | Forward start |
| SB1         | Stop          |
| SB3         | Reverse start |

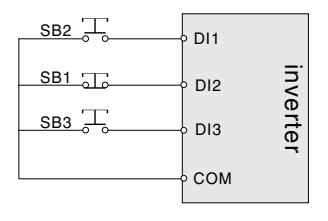

#### 2.4.1.1 Parameter settings

| Function<br>code | Name                  | Description<br>(setting range)                                                                                                    | Factory<br>Default | Change |
|------------------|-----------------------|----------------------------------------------------------------------------------------------------|--------------------|--------|
| P0-04            | Run command source    | 0: Operation panel running command<br>channel (LED off)<br>1: Terminal command channel (LED on)<br>2: Communication command channel (LED<br>flashes) | 1                  | *      |
| P5-00            | DI1 terminal function | 1: Forward running (FWD), the RUN indicator light on the operation panel is on                                                                       | 1                  | *      |
| P5-01            | DI2 terminal function | 3: Three line operation control                                                                                                    | 3                  | *      |
| P5-02            | DI3 terminal function | 2: Reverse Run (RVE), FWD/REC indicator light on operation panel                                                                                     | 2                  | *      |
| P5-11            | Terminal command mode | 0: Two line type 1;1: Two line type 2;2: Three line type 1;3: Three line type 2.                                                                     | 2                  | *      |

#### 2.4.2 Three wire wiring: P5-11=3 Three wire type 2

| Button Name  | Function      | SB2 DI1 |
|--------------|---------------|---------|
| SB2          | Forward start |         |
| SB1          | Stop          |         |
| K direction  | 0: Forward    |         |
| of operation | 1: Reverse    | сом     |

#### 2.4.2.1 Parameter settings

| Function<br>code | Name                  | Description<br>(setting range)                                                                                                    | Factory<br>Default | Change |
|------------------|-----------------------|----------------------------------------------------------------------------------------------------|--------------------|--------|
| P0-04            | Run command source    | 0: Operation panel running command<br>channel (LED off)<br>1: Terminal command channel (LED on)<br>2: Communication command channel (LED<br>flashes) | 1                  | *      |
| P5-00            | DI1 terminal function | 1: Forward running (FWD), the RUN indicator light on the operation panel is on                                                                       | 1                  | *      |

| Function code | Name                  | Description<br>(setting range)                                                         | Factory<br>Default | Change |
|---------------|-----------------------|----------------------------------------------------------------------------------------|--------------------|--------|
| P5-01         | DI2 terminal function | 3: Three line operation control                                                        | 3                  | *      |
| P5-02         | DI3 terminal function | 2: Reverse Run (RVE), FWD/REC indicator light on operation panel                       | 2                  | *      |
| P5-11         | Terminal command mode | 0: Two line type 1; 1: Two line type 2;<br>2: Three line type 1; 3: Three line type 2. | 3                  | *      |

# 2.5 DI input terminal wiring mode: NPN, PNP

### 2.5.1 DI terminal jumper cap position

The positions of the NPN and PNP jumper caps on the 3S machine control board are NPN for screen printing+24V and PNP for PLC short circuiting, and PNP for screen printing PLC and COM short circuiting.

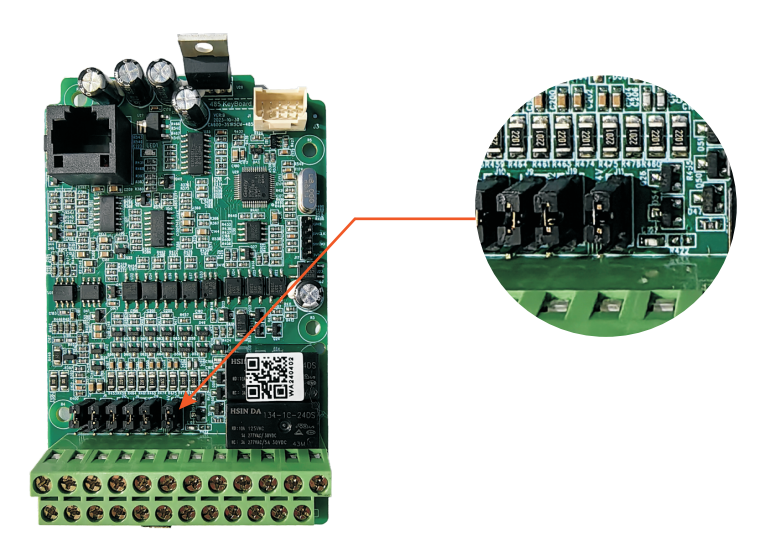

Position of NPN and PNP jumper caps for control boards below 4T2.2KW with 2.2KW:

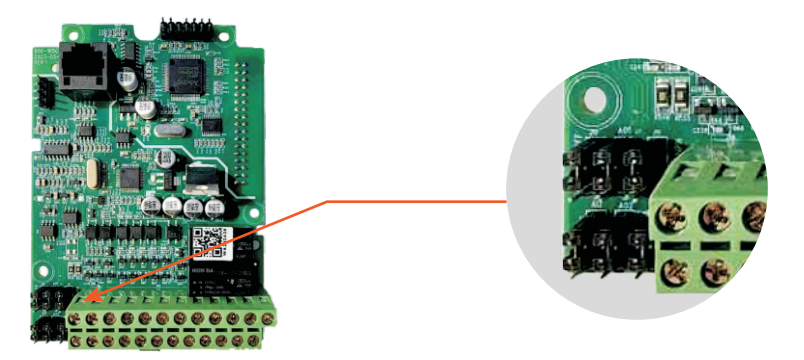

4T4KW and above, including the NPN and PNP jumper cap positions on the 4KW machine control board. The short circuit between screen printing+24V and PLC is NPN, while the short circuit between screen printing PLC and COM is PNP:

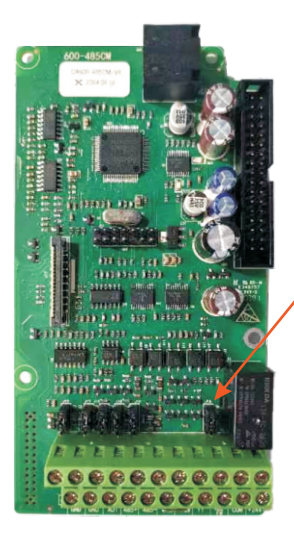

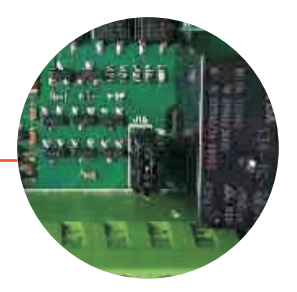

#### 2.5.2 DI terminal wiring diagram

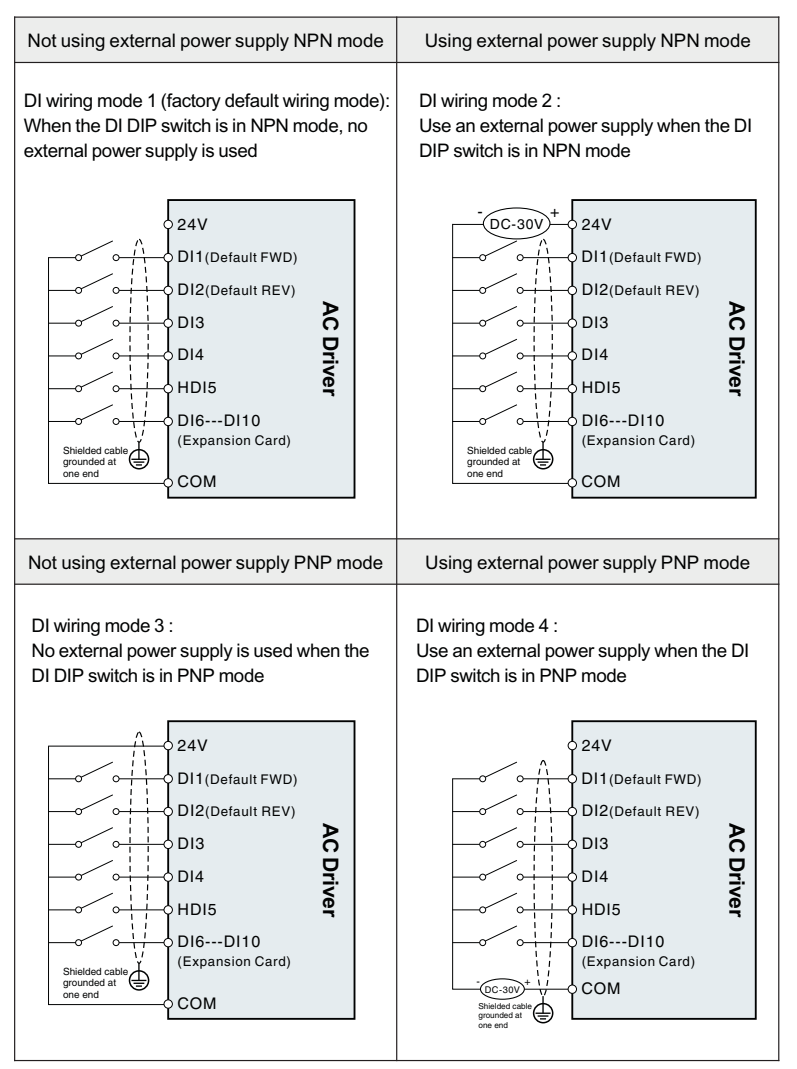

# 2.6 PID constant pressure water supply debugging

#### 2.6.1 DI terminal jumper cap position

The positions of the NPN and PNP jumper caps on the 3S machine control board are NPN for screen printing+24V and PNP for PLC short circuiting, and PNP for screen printing PLC and COM short circuiting.

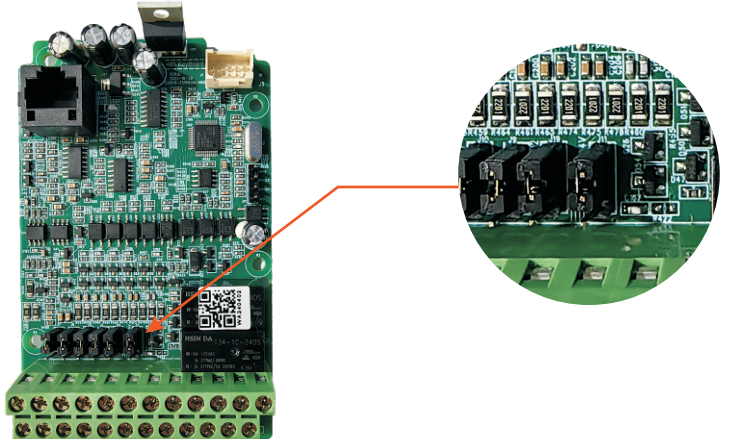

Position of NPN and PNP jumper caps for control boards below 4T2.2KW with 2.2KW:

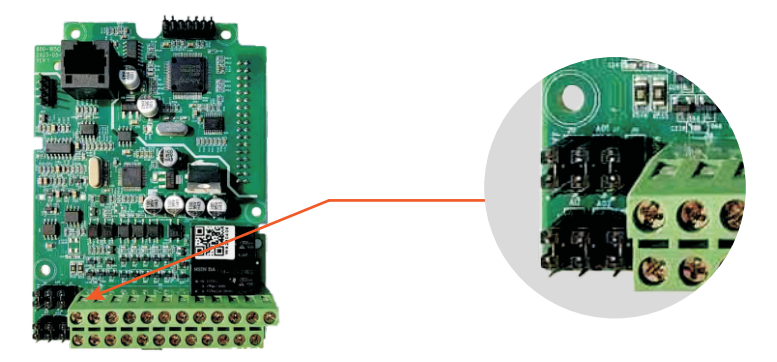

4T4KW and above, including the NPN and PNP jumper cap positions on the 4KW machine control board. The short circuit between screen printing+24V and PLC is NPN, while the short circuit between screen printing PLC and COM is PNP:

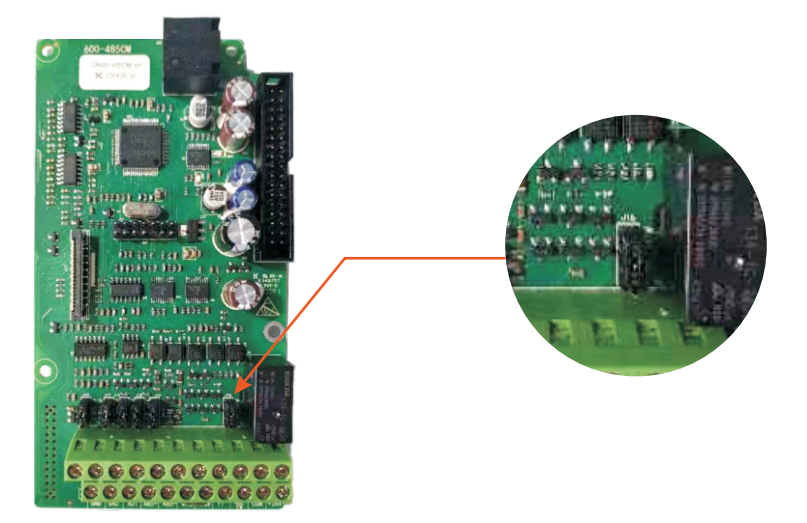

#### 2.6.2 Pressure sensor wiring method

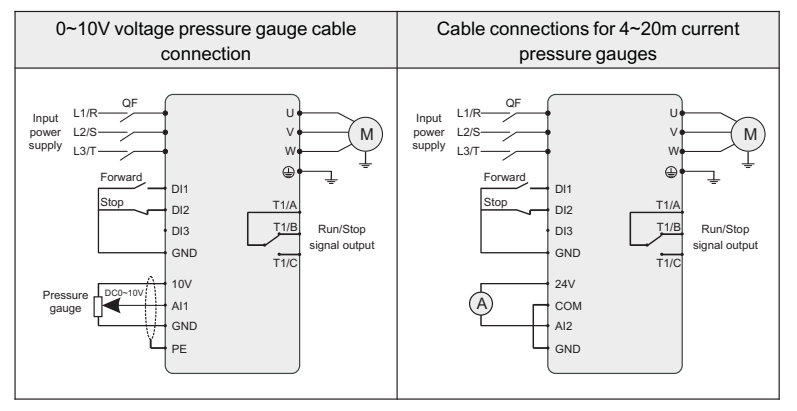

#### 2.6.3 Parameter setting

The above chart sets parameters for column, three-wire system, terminal start stop, fault output, voltage type pressure gauge.

| Function<br>code               | Name                                 | Description<br>(setting range)                                                                                                    | Factory<br>Default | Change |
|--------------------------------|--------------------------------------|----------------------------------------------------------------------------------------------------|--------------------|--------|
| Tł                             | ne following paramet                 | ers can be based on customer req                                                                                                    | uirement           | s      |
| P0-04                          | Run command source                   | 0: Operation panel running command<br>channel (LED off)<br>1: Terminal command channel (LED<br>on)<br>2: Communication command channel<br>(LED flashes)                                                                                                    | 1                  | *      |
| P0-06                          | Main frequency<br>source X selection | 0: Up/Down modification frequency,<br>no memory after shutdown<br>1: Up/Down modification frequency<br>power-off memory<br>2: Al1<br>3: Al2<br>4: Multi-speed<br>5: Simple PLC<br>6: PID<br>7: Communication given<br>8: PULSE pulse setting<br>9: Up/Down modifies the frequency,<br>and the memory is stopped when the<br>power is turned off. | 9                  | *      |
| P5-00                          | DI1 terminal function                | 1: Forward the operation panel is on                                                                                                    | 1                  | *      |
| P5-01                          | DI2 terminal function                | 3: Three line operation control                                                                                                    | 3                  | *      |
| P5-11                          | Terminal command mode                | 2: Three-wire type 1                                                                                                    | 2                  | *      |
| P6-00                          | Relay output selection (TA/TB/TC)    | 2: Fault output                                                                                                    | 2                  | *      |
| PID Constant voltage parameter |                                      |                                                                                                    |                    |        |
| PA-01                          | PID digital setting                  | Set the pressure the client needs                                                                                                    | 30%                | ☆      |
| PA-03                          | PID feedback source                  | 0: Al1<br>1: Al2<br>2: Al1-Al2<br>3: Communication given                                                                                                    | 0                  | ☆      |

| Function code        | Name                          | Description<br>(setting range)                                                                                                    | Factory<br>Default | Change |
|----------------------|-------------------------------|----------------------------------------------------------------------------------------------------|--------------------|--------|
|                      |                               | 4: PULSE given<br>5: Al1+Al2<br>6: MAX( Al1 ,  Al2 )<br>7: MIN( Al1 ,  Al2 )                                                                                                    |                    |        |
| PA-04                | PID action direction          | 0: Forward action<br>1: Reverse action                                                                                                    | 0                  | ☆      |
| PA-05                | PID setting<br>feedback range | ng<br>ange 0 ~ 65535                                                                                                    |                    | ☆      |
| PID wake up function |                               |                                                                                                    |                    |        |
| B6-00                | Hibernate<br>selection        | 0: The sleep function is invalid<br>1: Digital input terminal DI controls sleep<br>function<br>2: The sleep function is controlled by the<br>PID setting value and feedback value<br>3: Control the sleep function according to<br>the operating frequency | 0                  | \$     |
| B6-01                | Sleep frequency               | 0.00Hz ~ P0-14                                                                                                    | 40Hz               | ☆      |
| B6-02                | Sleep delay                   | 0.0s ~ 3600.0s                                                                                                    | 20.0s              | \$     |
| B6-03                | Wake-up<br>difference         | 0.0% ~ 100.0% When<br>B6-00=3, the unit becomes Hz                                                                                                    | 10.0%              | ☆      |

# 2.7 Induction motor vector control parameter debugging

#### 2.7.1 Asynchronous motor vector parameter Settings

| Function code | Name                    | Description<br>(setting range)                                                                                                    | Factory<br>Default | Change |
|---------------|-------------------------|----------------------------------------------------------------------------------------------------|--------------------|--------|
| P0-03         | Motor control<br>method | Ones place: motor control mode selection<br>1: Open loop vector control (speed<br>sensorless vector)<br>2: VF Control<br>3: Closed loop vector (with speed sensor<br>vector)<br>Tens place: motor type selection<br>0: Asynchronous motor<br>1: Synchronous motor | 1                  | *      |

#### Parameter debugging manual

| Function code | Name                             | Description<br>(setting range)                                                                                              | Factory<br>Default  | Change |
|---------------|----------------------------------|----------------------------------------------------------------------------------------------------|---------------------|--------|
| P0-14         | Maximum output<br>frequency      | When P0-20=1, the adjustable<br>range is 50.0Hz ~ 1200.0Hz;<br>When P0-20=2, the adjustable<br>range is 50.00Hz ~ 600.00Hz; | 50.00Hz             | *      |
| P0-16         | Upper limit frequency            | Lower limit frequency P0-18 ~ maximum frequency P0-14                                                                       | 50.00Hz             | ☆      |
| P4-01         | Motor 1 rated power              | 0.1kw ~ 1000.0kw                                                                                                    | Model is determined | *      |
| P4-02         | Motor 1 rated voltage            | 1V~1500V                                                                                                    | 380V                | *      |
| P4-03         | Motor 1 Number of<br>motor poles | 2 to 64                                                                                                    | Model is determined | 0      |
| P4-04         | Motor 1 rated current            | 0.01A ~ 600.00A(Motor rated<br>power<=30.0KW)<br>0.1A ~ 6000.0A(Motor rated<br>power>30.0KW)                                | P4-01 OK            | *      |
| P4-05         | Motor 1 rated frequency          | 0.01Hz ~ P0-14                                                                                                    | 50.00 Hz            | *      |
| P4-06         | Motor 1 rated speed              | 0rpm ~ 60000rpm                                                                                                    | P4-01 OK            | *      |
| P4-07         | Motor 1 no-load current          | 0.01A ~ P4-04 (Motor rated<br>power<=30.0KW)<br>0.1A ~ P4-04 (Motor rated<br>power>30.0KW)                                  | Model is determined | *      |

#### 2.7.2 Motor static self-learning

When the motor self-learning, P0-04=0, the parameter must be set to 0.

Set parameter P4-00=1 Static self-learning, press ENTER to confirm, at this time, the keyboard displays:

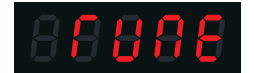

Then press the RUN key on the keyboard panel, the inverter will drive the motor acceleration and deceleration, positive and negative rotation, and the running indicator light will be on to identify the running duration of about 2 minutes. When the above display information disappears, it will return to the normal parameter display state, indicating that the tuning is completed.

#### 2.7.3 Motor dynamic self-learning

When the motor self-learning, P0-04=0, the parameter must be set to 0.

The motor must be completely disconnected from the load, and in the case of power failure, the motor is separated from the load part mechanically, so that the motor can rotate freely without load.

Set parameter P4-00=2 Dynamic self-learning, press ENTER to confirm, at this time, the keyboard displays:

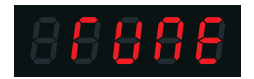

Then press the RUN key on the keyboard panel, the inverter will drive the motor acceleration and deceleration, positive and negative rotation, and the running indicator light will be on to identify the running duration of about 2 minutes. When the above display information disappears, it will return to the normal parameter display state, indicating that the tuning is completed.

2.7.4 Vector increasing torque parameter

| Function<br>code | Name                                                  | Description<br>(setting range) | Factory<br>Default | Change |
|------------------|-------------------------------------------------------|--------------------------------|--------------------|--------|
| P3-21            | Electric torque upper limit                           | 0.0% ~ 200.0%                  | 150.0%             | ☆      |
| P3-24            | Low-speed magnetizing<br>current of synchronous motor | 0.0% ~ 50.0%                   | 25.0%              | *      |

# 2.8 Permanent magnet synchronous motor vector debugging

#### 2.8.1 Vector parameter settings for permanent magnet synchronous motors

| Function<br>code | Name                    | Description<br>(setting range)                                                                                                    | Factory<br>Default | Change |
|------------------|-------------------------|----------------------------------------------------------------------------------------------------|--------------------|--------|
| P0-03            | Motor control<br>method | Units: Motor control mode selection<br>1: Open loop vector control (no speed<br>sensor vector)<br>Ten: Motor type selection<br>1: synchronous motor | 11                 | *      |

| Function<br>code | Name                          | Description<br>(setting range) | Factory<br>Default | Change            |
|------------------|-------------------------------|--------------------------------|--------------------|-------------------|
| P0-14            | Maximum output frequency      | Motor name plate setting       |                    |                   |
| P0-16            | Upper limit frequency         | Motor name plate setting       |                    |                   |
| P4-01            | Motor 1 rated power           | Motor name plate setting       |                    | Must set          |
| P4-02            | Motor 1 rated voltage         | Motor name plate setting       |                    | Must set          |
| P4-03            | Motor 1 Number of motor poles | No parameters need to be set   | No setup required  | No setup required |
| P4-04            | Motor 1 rated current         | Motor name plate setting       |                    | Must set          |
| P4-05            | Motor 1 rated frequency       | Motor name plate setting       |                    | Must set          |
| P4-06            | Motor 1 rated speed           | Motor name plate setting       |                    | Must set          |
| P4-20            | Synchronous motor back<br>EMF | Motor name plate setting       |                    | Must set          |

#### 2.8.2 Motor static self-learning

When the motor self-learning, P0-04=0, the parameter must be set to 0.

Set parameter P4-00=1 Static self-learning, press ENTER to confirm, at this time, the keyboard displays:

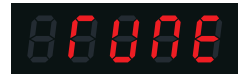

Then press the RUN key on the keyboard panel, the inverter will drive the motor acceleration and deceleration, positive and negative rotation, and the running indicator light will be on to identify the running duration of about 2 minutes. When the above display information disappears, it will return to the normal parameter display state, indicating that the tuning is completed.

#### 2.8.3 Motor dynamic self-learning

When the motor self-learning, P0-04=0, the parameter must be set to 0.

The motor must be completely disconnected from the load, and in the case of power failure, the motor is separated from the load part mechanically, so that the motor can rotate freely without load.

Set parameter P4-00=2 Dynamic self-learning, press ENTER to confirm, at this time, the keyboard displays:

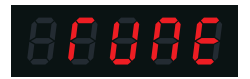

Then press the RUN key on the keyboard panel, the inverter will drive the motor acceleration and deceleration, positive and negative rotation, and the running indicator light will be on to identify the running duration of about 2 minutes. When the above display information disappears, it will return to the normal parameter display state, indicating that the tuning is completed.

#### 2.8.4 Vector increasing torque parameter

| Function<br>code | Name                                                     | Description<br>(setting range) | Factory<br>Default | Change                                                                      |
|------------------|----------------------------------------------------------|--------------------------------|--------------------|-----------------------------------------------------------------------------|
| P3-21            | Electric torque upper limit                              | 0.0% ~ 200.0%                  | 150.0%             | The greater the value, the greater the output torque                        |
| P3-24            | Low-speed magnetizing<br>current of synchronous<br>motor | 0.0% ~ 50.0%                   | 25.0%              | At low speeds, the<br>higher the value,<br>the greater the<br>output torque |

## 2.9 High speed motor parameter setting

| Function<br>code | Name                        | Description<br>(setting range) | Factory<br>Default | Change   |
|------------------|-----------------------------|--------------------------------|--------------------|----------|
| P0-03            | Motor control method        | 2: V/F control                 | 2                  |          |
| P0-14            | Maximum output<br>frequency | Motor actual frequency setting |                    |          |
| P0-16            | Upper limit frequency       | Motor actual frequency setting |                    |          |
| P4-01            | Motor 1 rated power         | Motor name plate setting       |                    | Must set |
| P4-02            | Motor 1 rated voltage       | Motor name plate setting       |                    | Must set |
| P4-04            | Motor 1 rated current       | Motor name plate setting       |                    | Must set |
| P4-05            | Motor 1 rated frequency     | Motor name plate setting       |                    | Must set |

| Function<br>code | Name                             | Description<br>(setting range) | Factory<br>Default | Change   |
|------------------|----------------------------------|--------------------------------|--------------------|----------|
| P4-06            | Motor 1 rated speed              | Motor name plate setting       |                    | Must set |
| P2-09            | Slip Compensation<br>Coefficient | 0.0% ~ 200.0%                  | 0                  | ☆        |
| P2-11            | Oscillation suppression gain     | 0~100                          | 0                  | ☆        |

# 3.0 Master/slave control parameter Settings

Two or more frequency converter control motor operation requirements speed synchronization, there are three control methods, one master slave control, the second pulse control, the third host AO analog output to the slave analog input as a frequency source.

#### 3.0.1 Communication 485 master/slave control

Wiring: The 485 communication lines of two frequency converters are connected.

| Function code | Name                                   | Description<br>(setting range)              | Factory<br>Default | Change |
|---------------|----------------------------------------|---------------------------------------------|--------------------|--------|
| B4-00         | Master-slave control enable selection: | 0: Disable<br>1: Enable                     | 1                  | *      |
| B4-01         | Master-slave selection:                | 0: Host<br>1: Slave                         | 0                  | *      |
| B4-02         | Host sending frequency<br>selection:   | 0: Running frequency<br>1: Target frequency | 0                  | *      |

3.0.1.1 Host frequency converter parameter setting:

#### 3.0.1.2 Slave inverter parameter setting

| Function<br>code | Name                              | Description<br>(setting range)        | Factory<br>Default | Change |
|------------------|-----------------------------------|---------------------------------------|--------------------|--------|
| P0-04            | Run command source                | 2: The communication command is given | 2                  | *      |
| P0-06            | Main frequency source X selection | 7: Communication given                | 7                  | *      |
| P8-02            | Comunication address              | 0 ~ 247 (0 is the broadcast address)  | 2                  | ☆      |

| Function<br>code | Name                                             | Description<br>(setting range) | Factory<br>Default | Change |
|------------------|--------------------------------------------------|--------------------------------|--------------------|--------|
| B4-00            | Master-slave control enable selection:           | 0: Disable<br>1: Enable        | 1                  | *      |
| B4-01            | Master-slave selection:                          | 0: Host<br>1: Slave            | 1                  | *      |
| B4-03            | Select the slave from the<br>host command source | 0: Do not follow<br>1: Follow  | 1                  | *      |

When the main drive runs, the slave drive will follow the main drive and run at the same frequency.

#### 3.0.2 FM pulse master/slave control

#### 3.0.2.1 Connection mode

The FM pulse output of the host inverter is the frequency of the HDI pulse input of the slave inverter. Connection: FM terminal of host inverter is connected to HDI terminal of slave inverter, COM terminal of host is connected to COM terminal of slave machine. Host FM/AO2 jumper cap needs to jump to FM. The DI1 terminal of the host connects to the slave DI1, and the COM of the host connects to the COM of the slave.

#### 3.0.2.2 Host frequency converter parameter setting:

P0-04=1, terminal control:

P5-00=1, positive rotation P6-04=0, pulse output P6-11=1, set the frequency

Slave inverter parameter setting:

P0-04=1, terminal control P0-06=8, pulse given frequency P5-00=1, positive rotation P5-04=33, pulse frequency input The host inverter AO1 outputs to the slave inverter AI1 input as a frequency source. Wiring: the host inverter AO1 terminal is connected to the slave inverter AI1 terminal, the host inverter GND is connected to the slave inverter GND, the host DI1 terminal is connected to the slave DI1, and the host COM is connected to the slave COM.

Host frequency converter parameter setting:

P0-04=1, terminal control P5-00=1, positive rotation P6-09=1, set the frequency

Slave inverter parameter setting:

P0-04=1, terminal control P0-06=2,Al1 given frequency P5-00=1, positive rotation Energy efficient, beautiful environment

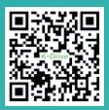

# SHENZHEN K-EASY AUTOMATION CO., LIMITED

#### **Q** Shenzhen Office Address:

Room 301, No. 13, Tangxi Xijing Industrial Zone, Gushu Community, Xixiang Street, Bao'an District, Shenzhen Tel: +86-0755-27850411

E-mail: alicia@keasyautomation.com

#### O Hunan Factory Address:

5th Floor, Building 1#, Auto Science and Technology Park, No. 13, Huanlian Road, Changsha High-tech Development Zone, Hunan Province

Wechat: +86-18382222496 Whats App: +86-18382222496